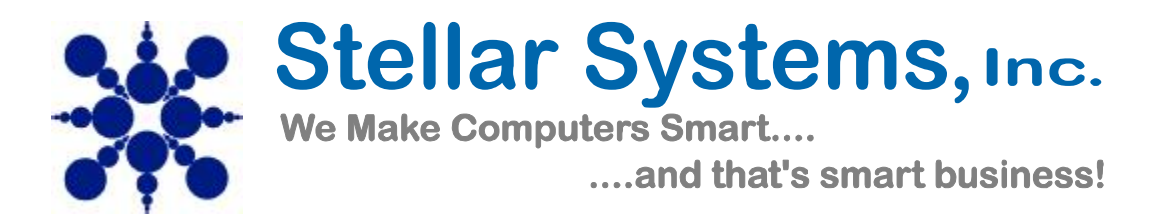

All accounts hosted with Stellar Systems need to be configured properly to send and receive email. Here are some guidelines to follow when using Outlook Express 6:

- 1. Open Outlook Express, to create a new account, go to step 2. To edit account settings, go to step 10.
- 2. Click Tools, select accounts
- 3. Click the Mail tab, click add and select Mail

| Create Nat Serdi Varie 4                                                                                                    | ddannar Find                                        |                                                                                                    |
|----------------------------------------------------------------------------------------------------|-----------------------------------------------------|----------------------------------------------------------------------------------------------------|
| Folders 3                                                                                                    | Internet Accounts                                   | <u> 1 × 1 × 1 × 1 × 1 × 1 × 1 × 1 × 1 × 1 </u>                                                                                                    |
| Outlook Express     Outlook Express     Outlook Express                                                                                                    | All Nol News Directory Service                      | edd + Mail                                                                                                    |
| - Stabos (1)<br>- Stabos<br>- Stabos<br>- Sent Itens<br>- Stabos<br>- Beleted Itens<br>- Stabos<br>- Stabos<br>- Stab | Account Type Connection                             | Heretory Service.                                                                                                    |
|                                                                                                    |                                                     | Buarter                                                                                                    |
|                                                                                                    |                                                     | Bet as Detroit                                                                                                    |
|                                                                                                    |                                                     | Impost                                                                                                    |
|                                                                                                    | N                                                   | Exerc                                                                                                    |
|                                                                                                    |                                                     | Serprise.                                                                                                    |
| ⊆ontacts * 3                                                                                                    | c                                                   | - Chrone                                                                                                    |
| There are no contacts to display. Clin<br>on Contacts to create a new contact                                                                                                    |                                                     |                                                                                                    |
|                                                                                                    | When Outlook Express starts, go directly to my into | <pre>Image: Image: Ima</pre> |
|                                                                                                    | Stand Chine                                         | 15                                                                                                    |

4. Enter your Name, click next

| Dutlook Express<br>File Edt New Took Messa                                                                                                    | an 1960                                                                                                    |
|----------------------------------------------------------------------------------------------------|----------------------------------------------------------------------------------------------------|
| Greate Mail Scholiccy Add                                                                                                    | to the second second se |
| Outlook Express Folders X                                                                                                    | Yeu Name                                                                                                    |
| Outlook Express     Local Folders     Outlook     Outlook | When you send e-that, your name will appear in the From held of the outgoing intestage.<br>Type your name as you nould like it to appear.<br>Display name:<br>For example: John Smith                                                                                                    |
| Contacts * X<br>There are no contacts to display. Click<br>on Contacts to create a new contact.                                                                                                    | CRack. Mark) Cancel                                                                                                    |
|                                                                                                    | When Outcook Express starts, go directly to my Jobox.                                                                                                    |

5. Enter your full email address, click next

| Cuthook Express                                                                                                    |                                                                                                    |     |
|----------------------------------------------------------------------------------------------------|----------------------------------------------------------------------------------------------------|-----|
| Pile Esk Wew Tools Messag                                                                                                    | r Neb                                                                                                    |     |
| Create Hal                                                                                                    | Liternet Connection Wikard                                                                                                    | x   |
| Sutlook Express                                                                                                    | Internet E-mail Address                                                                                                    | 米   |
| Folders X                                                                                                    | 7                                                                                                    | 13  |
| CuttookExpress<br>⇒ QuintookExpress<br>- Quintoos (1)<br>- Quintoos<br>- Quintoos<br>- | Your e-mail address is the address office people use to send e-mail messages to you. E Email address: For example: sciecone@invoxcoft.com                                                                                                    |     |
|                                                                                                    | N                                                                                                    |     |
| Gontacts * X                                                                                                    | c                                                                                                    |     |
| There are no contacts to display. Click<br>on Contacts to create a new contact.                                                                                                    | s Back News Can                                                                                                    | cel |
|                                                                                                    | When Outlook Express starts, go directly to my Index.                                                                                                    | Ne  |
|                                                                                                    | Stand Contract Contract Contra |     |

6. Select My incoming mail server is a **POP3** server and enter mail.domainname.com in both the incoming mail server (POP3) and outgoing mail server (SMTP). Example – mail.ssinet.com Click Next

| 🖬 Outlook Express                                                                                                    |                                                                                            |
|----------------------------------------------------------------------------------------------------|--------------------------------------------------------------------------------------------|
| Pile Edt. Men Tools Messa                                                                                                    | pr Heb                                                                                     |
| Create Mail Scroll Recy Ac                                                                                                    | Messe Internet Connection Wilcard                                                          |
| Outlook Express                                                                                                    | E-mail Server Names                                                                        |
| Cuttook Express     Cock Folders     Cock Folders     Cock Folders     Cock Folders     Cock Folders     Cock Folders     Cock Folders     Cock Folders | Mpincowing mail server is a POP3 server.                                                   |
| - जि Deleted Rems<br>जि Deafts                                                                                                    | mail domains are con<br>An SMTP server is the server that is used for your outgoing e-mail |
|                                                                                                    | mail.domainnase.com                                                                        |
| Contects * X                                                                                                    | c                                                                                          |
| There are no contacts to display. Click<br>on Contacts to cheate a new contact.                                                                         | <book next=""> Cancel</book>                                                               |
|                                                                                                    | When Outlook Express starts, go directly to my Inbox.                                      |
|                                                                                                    | I Hinding Colore                                                                           |

7. Enter your full email address in Account name box and type in the password that was provided to you by Stellar Systems, Inc. Check remember password box. Click next

| 🛃 Outlock Express                                                                                                    |                                                                                                    | -      |
|----------------------------------------------------------------------------------------------------|----------------------------------------------------------------------------------------------------|--------|
| File Edit Ware Tools Plas                                                                                                    | age telp                                                                                                    |        |
| Greate Mail - Sentilitesy - A                                                                                                    | Sternet Connection Wizard                                                                                                    | ×      |
| Cutlook Express                                                                                                    | Internet Mail Logen                                                                                                    | 长      |
| Countest Exercise     Countest Exercise     Countest Exercise     Countest Folders     Countest     Countest     Countest     Countest     Countest     Countest | Type the account name and paceword your internet cervice provides has given you.         Account name       your full enail address         Paceword:       Preservice password         If your Internet service provides requires you to use Secure Paceword Aufvertication (SPA) to access your mail account, select the Log On Using Secure Paceword Aufvertication (SPA)         If Log on using Secure Paceword Aufvertication (SPA) |        |
| Contacts • >                                                                                                    | il e                                                                                                    |        |
| intere are no contacts to orsplay. Clic<br>on Contacts to create a new contact                                                                                   | (Back Next)                                                                                                    | lancel |
|                                                                                                    | When Outlook Express starts, go directly to my Indoa                                                                                                    | is Neo |
|                                                                                                    | The second come                                                                                                    |        |

8. The following screen should appear to let you know your account has been created, click finish.

| 🔁 Outlook Express                                                               |                                                                                                    |
|---------------------------------------------------------------------------------|----------------------------------------------------------------------------------------------------|
| Pile Edit Yem Tools Messo                                                       | pr thip                                                                                                    |
| Greate Mal                                                                      | U No<br>Internet Connection Wizard                                                                                                    |
| Cutlook Express                                                                 | Congratulations                                                                                                    |
| Toters ***                                                                      | Youthave successfully entered all of the information required to set up your account.<br>To save these settings, click Finish                                                                                                    |
| Eantests • X                                                                    | c                                                                                                    |
| There are no contacts to display. Olick<br>on Contacts to create a new contact. | (Back Finish Cancel                                                                                                    |
|                                                                                 | When Outlook Express starts, go directly to my Inbox.                                                                                                    |
|                                                                                 | State Contract State State Sta |

9. Verify settings by checking the account settings starting in step 10

10. To Edit/View account settings, click on mail tab, click on account name, click properties

| Chillook Express                                                              |                                                        | -U A                |
|-------------------------------------------------------------------------------|--------------------------------------------------------|---------------------|
| Fin Ellt Yww Tools Hennage                                                    | HAD                                                    | 2                   |
| Greate Mal Send/Recv Addre                                                    | es Find                                                |                     |
| Soutlook Express                                                              |                                                        |                     |
| Polders X                                                                     | Internet Accounts                                      | 2 X n* -            |
| Outlook Express     E-     Local Folders                                      | Al Mail News Directory/Service                         | Add +               |
| - Se Inbox (1)                                                                | Account Type Connection                                | Renove              |
| - Ch Sent Items                                                               | G nal domainneme mai (delault) Any Aveilable           | Properties          |
| Drafts                                                                        |                                                        | SetasDelast         |
|                                                                               |                                                        | lupost              |
|                                                                               |                                                        | Export              |
|                                                                               |                                                        | Set Orper           |
| Contacts * ×                                                                  |                                                        | Close               |
| There are no contacts to deplay. Lick<br>on Contacts to create a new contact. | 121 Open the Address Book                              |                     |
|                                                                               | When Outlook Express starts, go directly to my Inbo.c. | + Previous Next F 👳 |
| · · · · · · · · · · · · · · · · · · ·                                         | Mering Online                                          | 10                  |

11. Under General tab, Account Name and email address are listed

| File Edit view Tools Messag             | e Heip                                                           |                |
|-----------------------------------------|------------------------------------------------------------------|----------------|
| Create Hall Send/Recv Add               | 1) (Å) -<br>Heres Find                                           |                |
| Outlook Express                         |                                                                  |                |
| Folders X                               | Account Name Properties                                          | য়ম            |
| Cocal Folders                           | General Servers Connection Seculty Advanced                      | edd +          |
| - St mass (D                            | Mel Account                                                      | Remove         |
| - (D) Deleted Items                     | Server" Server For example: "Work" or "Microcolt Mail<br>Server" | Properties     |
| - Drofts                                | Account Name                                                     | Set as Defailt |
|                                         | User Information                                                 | import         |
|                                         | Nerve: lest account                                              | Export         |
|                                         | Organization:                                                    | Constant 1     |
| Contacts • ×                            | Redy addess:                                                     |                |
| There are no contacts to display. Clds. | Include the account when receiving analist sunchronizing         | Close          |
| on Contects to create a new contect.    |                                                                  |                |
|                                         |                                                                  |                |
|                                         | <u> </u>                                                         | Taradious no   |
|                                         |                                                                  | 1.1            |

12. Under Servers Tab, verify settings for POP3 and SMTP mail servers and account name and password information is correct. Also select check box next to "My server requires authentication"

| Outlook Expres               | S                            |                            |             |
|------------------------------|------------------------------|----------------------------|-------------|
| olders                       | ernet Accounts               | et al                      | <u> </u>    |
| Outlook Express              |                              |                            | Add I       |
| Cocal Folders                | Beneval Servers Conne        | ction Security Advanced    | 0           |
| - ga index (i)               | Server Information           |                            | HEIMANE     |
| Sent Items                   | My incoming mail serve       | ris a POP3 server          | Properties  |
| Deleted Items                | Incoming mail (POP3);        | mail.domainname.com        | SeterDeleut |
| S Drafts                     | Ok tracing and (SMTR)        |                            | Inent       |
|                              | Octifier Barran (Service)    |                            | Implant     |
|                              | Incoming Mail Server         |                            | Export      |
|                              | Account name:                | Your name                  |             |
|                              | Password:                    |                            | Set Grder   |
|                              |                              | P Remember password        |             |
| jantacts *                   | T Log on using Secu          | re Password Authentication | Dote        |
| There are no contacts to use | Dutooing Mail Server         |                            |             |
| on Contacts to create a new  | With the second second       | a therefore Settings       |             |
|                              | The trip reaction requires i | dente codiori              |             |

13. Click the settings tab and verify that "Use same settings as my incoming mail server" is selected Click OK

| a controlore conjulation     | And a subsection of the subsection of the subsec |       |               |
|------------------------------|----------------------------------------------------------------------------------------------------|-------|---------------|
| Folders                      | net accounts<br>mell domainmane.com Properties                                                                                                    | 7   X | 14            |
| Outlook Express              | utgoing Mail Server                                                                                                    | 2×    | Add 1         |
| - \$1 Inbase (1)             | Logon Information                                                                                                    | - 110 | Renove        |
| - Cutbox                     | Use same settings as my incoming stall server                                                                                                    |       | Properties    |
| - Deleted Items              | C Log on using                                                                                                    |       | 5H as Detroit |
| 🗇 Drafts                     | Account renies                                                                                                    |       | Intervet      |
|                              | Permero                                                                                                    |       | e goar        |
|                              | Rememberg serviced                                                                                                    |       | Export        |
|                              | E Logier uning Becaue Passival Automotidum                                                                                                    |       |               |
|                              | DK. Cane                                                                                                    | *     | Set Cwar.     |
| Contacts *                   | Log on using Secure Password Authentication                                                                                                    |       | Close         |
| There are no contacts to the | Outgoing Mail Server                                                                                                    |       |               |
| on Contacts to create a new  | Wy server requires authentication Setting                                                                                                    | a.    |               |
|                              |                                                                                                    |       |               |

14. On connections tab, check the box next to "always connect to the account using Local Area Network" Click OK

| Cutlock Express<br>Pla Edit Vien Toola Messer                                                                                                    | - 1%s                   |                                                                     |
|----------------------------------------------------------------------------------------------------|-------------------------|---------------------------------------------------------------------|
| Greate Mail SendiRecv Add                                                                                                    | S S .                   |                                                                     |
| Cutlook Express                                                                                                    |                         |                                                                     |
| Folders X<br>Collock Express<br>Coccli Folders<br>- Collock<br>- Collock | Account Name Properties | 2 × 0<br>Add →<br>Properties<br>Get on Defaul<br>Import.<br>Export. |
| Contexts • ¥<br>There are no contacts to display. Click<br>on Contacts to create a new contact.                                                                                                    |                         | Close                                                               |
| ana<br>ana<br>ana ini an<br>ana ini an<br>ana ini an                                                                                                    | Cancel Apply            | 15]<br>[10] [10] [10] [10] [10] [10] [10] [10]                      |

15. On the advanced tab, SMTP port is set to 25, POP3 port is set to 110, click OK

| 🛃 Outlock Express                                                               |                                                         |                   |
|---------------------------------------------------------------------------------|---------------------------------------------------------|-------------------|
| File Edit View Tools Message                                                    | 1 Mip                                                   |                   |
| Greate Hal                                                                      | - rese Find                                             |                   |
| Cutlook Express                                                                 |                                                         |                   |
| Folders ×                                                                       | Account Name Properties                                 | <u>1</u> .2       |
| B Outlook Express                                                               | General Serves Connection Security Advanced             | Add >             |
| - (Cutbac                                                                       | Server Port Numbers                                     | Remove            |
| Sent Items                                                                      | Outgoing mail (SMTP)                                    | Properties        |
| Drafts                                                                          | This server requires a secure connection (ISSL)         | Set es Detrat     |
|                                                                                 | Incoming anal (POP3) [110                               | Import.           |
|                                                                                 | Server Timerate                                         | Export.           |
|                                                                                 | Short - J Long 1 minute                                 |                   |
|                                                                                 | Sending                                                 | Sul Dates         |
| Contacts * X                                                                    | 🗖 Break apart messages larger than 🔟 🚍 KB               | Close             |
| There are no contacts to display. Click<br>on Contacts to create a new contact. | _ Delivery                                              |                   |
|                                                                                 | Leave a copy of messages on server                      |                   |
|                                                                                 | E. Permane from server after (5) 🔄 dapini               | a constant of the |
| 1                                                                               | The Previous Roll Strate with Strate 100 Tone 200 State | Previeus No.      |
| (a a[i] a ± 4]                                                                  |                                                         | 10                |
| Canada Canada Canada                                                            | UK Cencel Apply                                         | di to 2 save      |

\*In some cases, certain ISP's will require to change the SMTP port to 366